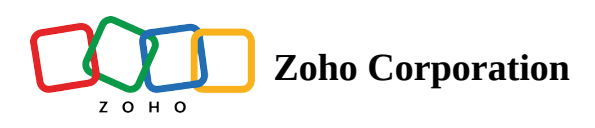

## **Change members' roles in a Team Folder**

If you think a team member is ready to take a higher level of responsibility than what they've been assigned, you can change their role at any time during the project. This can help Team Admins manage their growing teams effectively.

Only **Admins** and **Organizers** can change members' roles in a Team Folder.

## To change a member's role:

- 1. Navigate to the left pane and click your Team Folder to open it on the right.
- 2. Click Manage in the top and select Members from the dropdown.

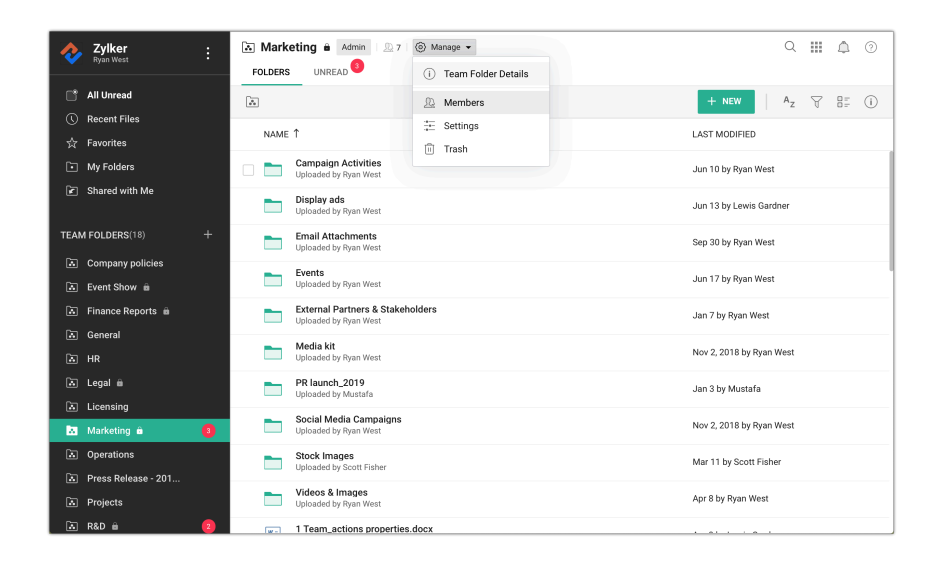

The *Members* tab will open.

3. Hover your mouse over the member's current role and click the dropdown arrow.

| ①<br>Team Folder Details                        | <u>®</u><br>Members                       | <ul> <li>Settings</li> </ul> | Trash | -₩-<br>Activity | ्र<br>External share links |  |  |
|-------------------------------------------------|-------------------------------------------|------------------------------|-------|-----------------|----------------------------|--|--|
|                                                 |                                           |                              |       |                 | ADD MEMBERS                |  |  |
| Members (6)                                     |                                           |                              |       |                 |                            |  |  |
| Ryan West<br>ryan.west@zylker.com               | Ryan West<br>ryan.west@zylker.com         |                              |       | 🔓 Admin         |                            |  |  |
| Chloe McCoy<br>chloe.m@zylker.com               |                                           | Orgar                        | nizer |                 |                            |  |  |
| Lewis Gardner<br>lewis.gardner@zylker.co        | Lewis Gardner<br>lewis.gardner@zylker.com |                              |       | Organizer       |                            |  |  |
| Scott Fisher<br>scott.fisher@zylker.com         | 1                                         | Editor                       | ~     |                 |                            |  |  |
| Alejandro Mendoza<br>alejandro.m@zylker.com     | n                                         | Adn                          | nin   |                 |                            |  |  |
| Misaki - Marketing In<br>misaki.ying@zylker.com | ntern                                     | Edit                         | or    | ~               |                            |  |  |
|                                                 |                                           | Viev                         | ver   |                 |                            |  |  |

4. Select the role you want to assign from the dropdown list. The five roles available in Team Folders are: Admin, Organizer, Editor, Commenter, and Viewer.

Learn more about these **<u>roles and permissions in a Team Folder</u>** here.